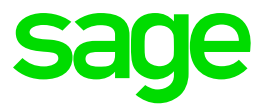

# South Africa – Mid-Year Tax Extract

Sage X3 People Version 9

Lorraine Fisher August 2018

# **Table of Content**

| 1.0               | Mid-year tax extract                       | 3             |
|-------------------|--------------------------------------------|---------------|
| 2.0               | Employee tax records                       | 4             |
| <b>3.0</b><br>3.1 | Extract path<br>Menu item                  | <b>5</b><br>5 |
| 4.0               | Print selections                           | 6             |
| 4.1               | Type of run                                | 6             |
| 4.1.1             | Validation only                            | 6             |
| 4.1.2             | Live run                                   | 7             |
| 4.1.3             | Clear previous data                        | 7             |
| 4.2               | Selection criteria                         | 8             |
| 4.2.1             | Company                                    | 8             |
| 4.2.2             | Tax year                                   | 8             |
| 4.2.3             | Population                                 | 8             |
| 5.0               | Changes for Tax Year 2019 mid-year extract | 9             |
| 5.1               | General rules for import file structure    | 9             |
| 5.1.1             | Fields with zero values                    | 9             |
| 5.2               | New IRP5 codes                             | 9             |
| 5.3               | Code validations                           | 10            |
| 5.4               | Other changes                              | 10            |

# 1.0 Mid-year tax extract

This extract will include all the employees for whom manual certificates have not been issued during the tax year.

It will allow the user to create the electronic Test and Live payroll files (.csv) which must be imported into e@syFile-Employer for mid-year submission to SARS.

# 2.0 Employee tax records

For employees to be included in the tax extract, they should have valid tax records.

Access: Personnel administration > Personnel Data Forms > Employees > Additional tab > Tax and UIF info

| Tax a | Tax and UIF info |                |              |          |      |                                |                  |                 |            |
|-------|------------------|----------------|--------------|----------|------|--------------------------------|------------------|-----------------|------------|
| •=    | I Q              |                |              |          |      |                                |                  |                 |            |
|       |                  | Contract       | IRP5 start d | IRP5 end | Year | Tax certificate information    | Tax status       | Legally retired | UIF status |
| 1     | •=               | LFMYSP 1803007 | 03/01/18     | 02/28/19 | 2019 | 7350773398201908SGEX3LFM000034 | Statutory tables | No              | UIF        |
| 2     | F                |                |              |          |      |                                |                  |                 |            |

These records are automatically created when a contract is created or when the Year-end program is run. Certificate numbers are created once the extract is run.

Please ensure that employees who have imported contracts have valid tax records.

Tax records can be created for employees who do not have these records by using the 'Create tax records only' option on the Year-end program.

# 3.0 Extract path

#### 3.1 Menu item

Access: Payroll > Statutory exports > Mid-year tax run

The user will run the extract and/or do a check for validations from here.

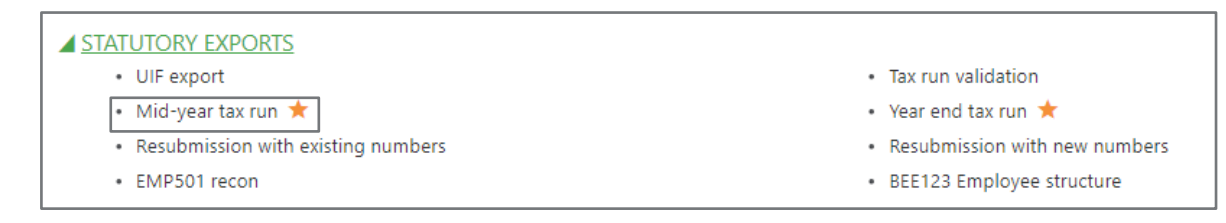

# 4.0 Print selections

### 4.1 Type of run

### 4.1.1 Validation only

This option should be selected if the user wants to do a validation run only and not export the extract.

| Type of run     |  |  |
|-----------------|--|--|
| Validation only |  |  |

This will display a log file of all errors on the applicable company/employee selected. This log file can be exported to excel for reference. Below is an example of such an export:

|    | A                                                                                                    |
|----|----------------------------------------------------------------------------------------------------|
| 1  | LIGNE                                                                                                    |
| 2  | Year end Tax run - Errors/Warnings                                                                                 |
| 3  |                                                                                                    |
| 4  | Company: LFMY                                                                                                    |
| 5  | Population: POPALL                                                                                                 |
| 6  |                                                                                                    |
| 7  | DDR_001 - LFMYSP 1701001: Employee directive number is mandatory if any value is specified against tax codes 3608, |
| 8  | 3614, 3707, 3718, 3719, 3720, 3721 and 3757                                                                        |
| 9  | DDR_001 - LFMYSP 1701001: Employee directive number is mandatory if any value is specified against tax codes 3768, |
| 10 | 3901, 3909, 3915, 3920, 3921, 3922 and 3923                                                                        |
| 11 | MY04B - LFMYSP 1802005: Employee tax number is mandatory                                                           |
| 12 | MYMED20 - JCMIDP 1703003: Employee tax number is mandatory                                                         |
| 13 |                                                                                                    |
| 14 | Normal end of log file 03/19/18 11:57:56                                                                           |
|    |                                                                                                    |

This will allow the user to address any validation issues before attempting to import the extract into E@syfile.

### 4.1.2 Live run

This selection will be displayed for code 2015 - TEST or LIVE submission indicator.

| Type of run     |          |
|-----------------|----------|
| Validation only | Live run |

When the Live run option is not selected a Test run extract file will be created.

The user should select to do a 'Live run' once the extract has been validated and all data verified. E@syfile imports can be checked using 'Test' data, but only the 'Live' runs will be allowed for final import into E@syfile.

#### 4.1.3 Clear previous data

The default selection for this option will be set to clear previous data. The reason for this is that each time an extract is run the previous data clears and new data is created for the extract with information that is currently present on the system. If the Clear previous data tick is unticked the previous data will not clear and additional/duplicate data will be created with each run.

| Type of run                            |                                   |                              |                       |
|----------------------------------------|-----------------------------------|------------------------------|-----------------------|
| Validation only                        | General Live run                  | Block duplicate run          | ♂ Clear previous data |
|                                        |                                   |                              |                       |
| Note: Creating a                       | Live run is the final step        | in bi-annual submission. I   | t is strongly advised |
| that no test or liv                    | e run is created after the        | fact. When attempting to o   | create a Live file    |
| more than once                         | the following message w           | ill be displayed:            |                       |
| ?                                      | C                                 | uestion                      |                       |
| Live data alrea                        | ady exists for this extract.      | Existing data will be overw  | ritten. Continue?     |
|                                        | Yes                               | No                           |                       |
| It is imperative th<br>and created aga | nat you only select to cor<br>in. | ntinue if previous Live data | must be removed       |

### 4.2 Selection criteria

| 5    | Selection criteria |    |            |            |             |  |  |
|------|--------------------|----|------------|------------|-------------|--|--|
|      | •=                 | Q  |            |            |             |  |  |
|      |                    |    | Title      | Value type | First value |  |  |
|      | 1                  | •= | Company    | Single     | LFMY        |  |  |
|      | 2                  | •= | Tax year   | Single     | 2019        |  |  |
|      | 3                  | •= | Population | Single     | POPALL      |  |  |
|      | 4                  | •= | Employee   | Single     |             |  |  |
| 11.1 |                    |    |            |            |             |  |  |

# 4.2.1 Company

Select the company for which the extract must be run.

### 4.2.2 Tax year

Select the applicable tax year that should be applied to the extract.

The system will validate that financial information should exist for all terminated employees and for active employees this information must exist up to and including August of the tax year selected.

### 4.2.3 Population

A population can be set up and selected to enable the user to extract smaller amounts of data at a time.

# 5.0 Changes for Tax Year 2019 mid-year extract

### 5.1 General rules for import file structure

### 5.1.1 Fields with zero values

The following codes have been added to the list of codes where the field can have a zero value and must be included if the qualifying circumstances for that field is satisfied:

- Code 3817/3867 (Benefit: Employers Pension Fund contributions)
- Code 3825/3875 (Benefit: Employer Provident Fund contributions)
- Code 3828/3878 (Benefit: Employer Retirement annuity Fund contributions)
- Code 4582 ('Remuneration' portion of local allowances and benefits)
- Code 4583 ('Remuneration' portion of foreign allowances and benefits)

#### 5.2 New IRP5 codes

The following new IRP5 codes have been added to the extract:

- 3722/3772 Reimbursive travel allowance (PAYE)
  - Total from pay plan: 3722\_YTD
- 3723/3773 Dividends not exempt i.t.o. par (kk) of the proviso to s10(1)(k)(i) (PAYE)
  Total from pay plan: 3723 YTD
- 3829/3879 Taxable bursaries or scholarships to a disabled person basic education (PAYE)
  - Total from pay plan: 3829\_YTD
- 3830/3880 Non-taxable bursaries or scholarships to a disabled person basic education (Excl.)
  - Total from pay plan: 3830\_YTD
- 3831/3881 Taxable bursaries or scholarships to a disabled person further education (PAYE)
  - Total from pay plan: 3831\_YTD
- 3832/3882 Non-taxable bursaries or scholarships to a disabled person further education (Excl.)
  - Total from pay plan: 3832\_YTD
- 3924 Transfer on Retirement (PAYE)
  - Total from pay plan: 3924\_YTD

# 5.3 Code validations

The following validation have been changed/added to the extract.

| Code | Description                                              | Validation                                                                                                    |
|------|----------------------------------------------------------|----------------------------------------------------------------------------------------------------|
| 3040 | First two names                                          | Mandatory if initials, date of birth or identity/passport number has been completed.                                                                                                    |
| 3050 | Initials                                                 | Mandatory if date of birth or identity/passport number has been completed.                                                                                                    |
| 3125 | Employee contact e-mail                                  | Address must contain only one @ sign.                                                                                                    |
| 3230 | Directive number                                         | Mandatory if code 3608, 3614, 3707/3757, 3718/3768, 3719/3769, 3720/3770, 3721/3771, 3723/3773, 3901, 3902, 3903, 3904, 3905, 3909, 3915, 3920, 3921, 3922, 3923 and/or 3924 are completed with values. |
|      |                                                          | From 2019 year of assessment the Directive number MAY NOT be zeros if codes 3719/3769 and/or 3720/3770 and/or 3721/3771 are completed with a value.                                                     |
| 4115 | PAYE on retirement lump<br>sum and severance<br>benefits | Mandatory if a value is specified for code 3924.                                                                                                    |
|      |                                                          | If value for 7004 > 0, then 7002 and 7008 and 7007 must be > 0                                                                                                    |
| 7004 | Monthly calculated ETI                                   | If code 7005 = 0, then 7004 must = 0.00                                                                                                    |
| 1004 |                                                          | If code 7005 = 1, then 7004 cannot be greater than R1000.00                                                                                                    |
|      |                                                          | If code 7005 = 2, then 7004 cannot be greater than R500.00                                                                                                    |

# 5.4 Other changes

| Code | Description                | Validation                                                                                                    |
|------|----------------------------|----------------------------------------------------------------------------------------------------|
|      |                            | AN15                                                                                                    |
| 2026 | Employer contact<br>number | Where number is specified in format '+27124420495' strip the '+27' from the number and add 0 in front.                      |
|      |                            | (National numbers must start with 0)                                                                                        |
| 2031 | Period of reconciliation   | For August submission – Display Transaction year (code 2030)<br>minus 1 + 08, i.e. 201808, if the transaction year is 2019. |
| 3020 | Nature of person           | Non-executive director should NOT be Nature of Person C, BUT must be Nature of Person A or B.                               |
|      |                            | AN15                                                                                                    |
| 3135 | Employee home tel no       | Where number is specified in format '+27124420495' strip the '+27' from the number and add 0 in front.                      |
|      |                            | (National numbers must start with 0)                                                                                        |
|      |                            | AN15                                                                                                    |
| 3136 | Employee bus tel no        | Where number is specified in format '+27124420495' strip the '+27' from the number and add 0 in front.                      |
|      |                            | (National numbers must start with 0)                                                                                        |

|        |                           | AN15                                                                                                   |
|--------|---------------------------|----------------------------------------------------------------------------------------------------|
| 3137   | Employee fax no           | Where number is specified in format '+27124420495' strip the '+27' from the number and add 0 in front. |
|        |                           | (National numbers must start with 0)                                                                   |
|        |                           | AN15                                                                                                   |
| 3138   | Employee cell no          | Where number is specified in format '+27124420495' strip the '+27' from the number and add 0 in front. |
|        |                           | (National numbers must start with 0)                                                                   |
| 3615   | Director's remuneration   | Code 3615/3665 is no longer applicable from 2019 YoA.                                                  |
| (3665) | (PAYE)                    | All income for 3615 must be reflected on code 3601.                                                    |
|        |                           | Must now include values for the following codes:                                                       |
| 3696   | Non-taxable income        | - 3830/3880                                                                                            |
|        |                           | - 3832/3882                                                                                            |
|        |                           | From 2019 YoA – do not display where                                                                   |
|        |                           | - 3701 (3751) + 3802 (3852) + 3816 (3866) = 0                                                          |
|        |                           |                                                                                                    |
|        |                           | Display a value of zero where (i.e. do not omit from the file):                                        |
|        |                           | - 3701 (3751) + 3802 (3852) + 3816 (3866) <> 0.00                                                      |
|        |                           | AND                                                                                                    |
|        |                           | - TRV100_YTD + TRV80_YTD + TRV20_YTD +                                                                 |
|        |                           | CAR100_YTD + CAR80_YTD + CAR20_YTD +                                                                   |
|        |                           | LEA100_YTD + LEA80_YTD + LEA20_YTD = 0                                                                 |
|        | The portion of the        |                                                                                                    |
| 4582   | following allowances and  | The sum of Totals:                                                                                     |
| (4583) | benefits which represents | - TRV100_YTD                                                                                           |
|        | 'remuneration'            | - TRV80_YTD                                                                                            |
|        |                           | - TRV20_YTD                                                                                            |
|        |                           | - CAR100_YTD                                                                                           |
|        |                           | - CAR80_YTD                                                                                            |
|        |                           | - CAR20_YTD                                                                                            |
|        |                           | - LEA100_YTD                                                                                           |
|        |                           | - LEA80_YTD                                                                                            |
|        |                           | - LEA20_YTD                                                                                            |
|        |                           | - Do NOT include 3702                                                                                  |
|        |                           |                                                                                                    |

### Additional note:

When the extract is opened in Excel, depending on your Excel setup and version, not all of the IRP5 codes may display. This is due to an excel limitation. The user can open the extract in Notepad ++ and all the codes will display.